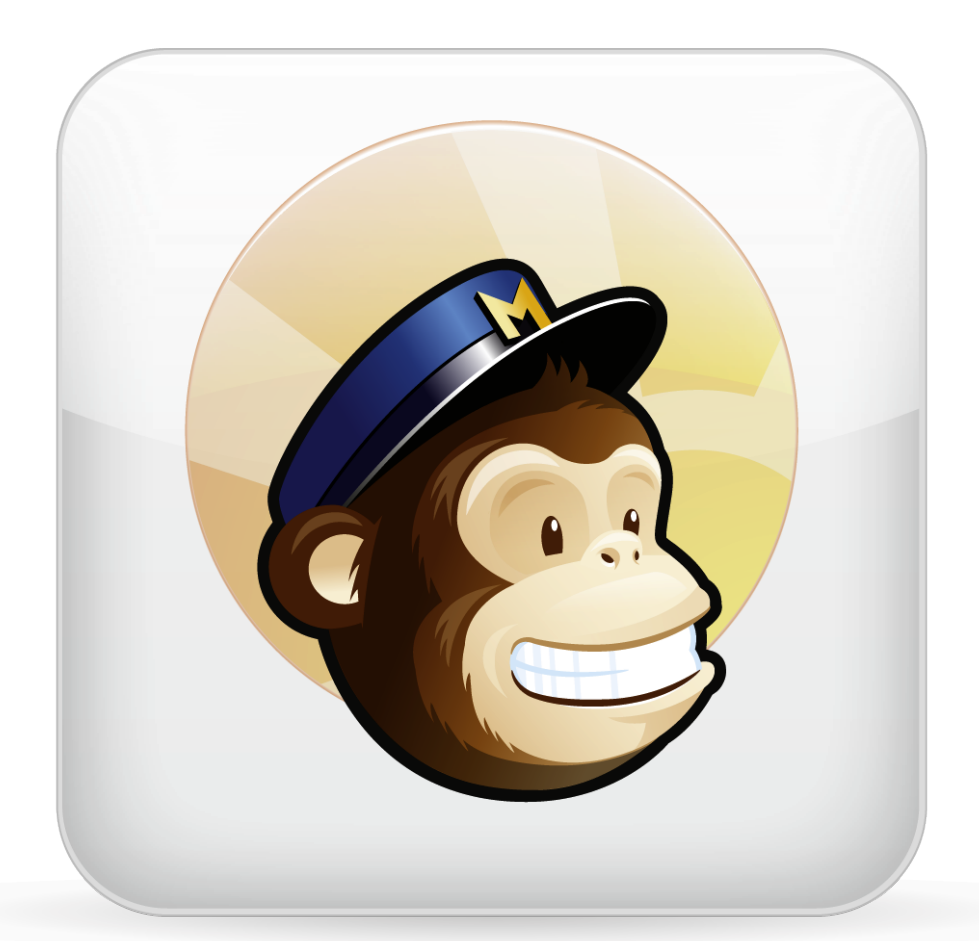

## Mailchimp Handbuch für Daylite 4

www.iosxpert.biz

### Mailchimp Handbuch für Daylite 4

| 1 | Allgo | emeines                                                 |    |
|---|-------|---------------------------------------------------------|----|
|   | 1.1   | Das MailChimp Plugin für Daylite 4                      | 4  |
| 2 | Einri | ichtung                                                 |    |
|   | 2.1   | Installation                                            | 6  |
|   | 2.2   | Lizenzierung                                            | 8  |
| 3 | Benu  | utzung                                                  |    |
|   | 3.1   | Einrichtung des notwendigen API Key                     | 11 |
|   | 3.2   | Listen im MailChimp Plugin hinzufügen                   | 14 |
|   | 3.3   | Kontakte zu MailChimp Liste hinzufügen                  | 16 |
|   | 3.4   | Informationen von neuen (Un-)Subscribern abrufen        | 18 |
|   | 3.5   | Nutzung von Merge Keys                                  | 19 |
| 4 | Sons  | stige Informationen                                     |    |
|   | 4.1   | Fragen, Probleme, oder Bedarf an weiteren Informationen | 22 |

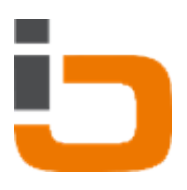

## Allgemeines

### Das MailChimp Plugin für Daylite 4

#### Über MailChimp

MailChimp ist ein Zusatzprogramm (ein sogenanntes Plugin) der Firma <u>OSXPert Ltd.</u> für die Business-Software Daylite der Firma <u>Marketcircle Inc.</u>

Es ermöglicht dem Nutzer Daylite-Kontakte an Mailchimp zu senden bzw. diese auf www.mailchimp.com zu verwenden. Das Plugin legt für hinzugefügte MailChimp Listen Gruppen in Daylite an. In diese Gruppen können dann per Drag&Drop die gewünschten Kontakte gezogen werden und per Knopfdruck in die entsprechende MailChimp-Liste eingetragen werden. Durch diesen Datenabgleich kann der Nutzer komfortabel aus Daylite heraus die Liste seiner Subscriber bearbeiten. Unsubscribed-Kontakte werden automatisch aus der '[MailChimp] <Ihr Listenname>'-Gruppe entfernt. Kontakte, welche nicht korrekt an MailChimp übergeben werden konnten, werden jetzt in einer Untergruppe abgelegt.

#### **Funktionen**

Das MailChimp Plugin beinhaltet folgende Funktionen:

- Unterstützung mehrerer MailChimp Listen (pro Liste wird eine Gruppe mit dem Namen '[MailChimp] < Ihr Listenname>' angelegt)
- Senden von Daylite-Kontakten an MailChimp-Listen
- Automatisches Entfernen von Unsubscribed-Kontakten aus der '[MailChimp] < Ihr Listenname>'-Gruppe
- Automatisches Hinzufügen neuer Subscriber vom www.mailchimp.com-Server zur '[MailChimp] <lhr Listenname>'-Gruppe
- Auswahl der Merge Keys von MailChimp
- Kontakte, die nicht bei MailChimp hinzugefügt werden konnten, werden in einer Untergruppe 'Errors' abgelegt

#### Systemanforderungen

Betriebssystem: OS X 10.7 oder höher Daylite Version: 4.0.5 oder höher

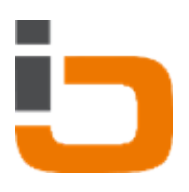

## Einrichtung

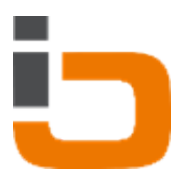

#### Installation

1. Für MailChimp muss Daylite 4.0.5 oder höher installiert sein. Starten Sie Daylite und wählen Sie im Menü 'Daylite' --> 'About Daylite'.

| Ś | Daylite          | File    | Edit | ۷ |
|---|------------------|---------|------|---|
| 0 | About            | Daylite |      |   |
| + | Prefere          | nces    | ж,   |   |
| ~ | Service          | s       | 1    | • |
|   | Hide D           | aylite  | жH   | 1 |
|   | Hide O<br>Show A | thers   | Σ#H  | 1 |
| C | Quit Da          | aylite  | жc   | 2 |

2. Für MailChimp muss OS X 10.7 oder höher installiert sein. Wählen Sie im Menü <Apfel> --> 'Über diesen Mac'.

| Ó              | Finder                             | Ablage         | Bearbeiten     | Darstell                       |
|----------------|------------------------------------|----------------|----------------|--------------------------------|
| U              | ber dieser                         | n Mac          |                |                                |
| Sc<br>Aj       | oftwareakt                         | ualisierur<br> | ıg             |                                |
| Sy<br>D(       | vstemeins<br>ock                   | tellungen      |                | Þ                              |
| Be             | enutzte Ol                         | bjekte         |                | ►                              |
| Fi             | nder sofo                          | rt beende      | n <sup>.</sup> | ୯ଜଞ୍ଚ                          |
| Ri<br>Ne<br>Ai | uhezustan<br>eustart<br>usschalter | id<br>1        |                |                                |
| Se             | bastian B                          | rauneck a      | bmelden        | <mark><mark>ት</mark> #Q</mark> |

3. Öffnen Sie den Download 'MailChimpPlugin\_for\_Daylite4.dmg'.

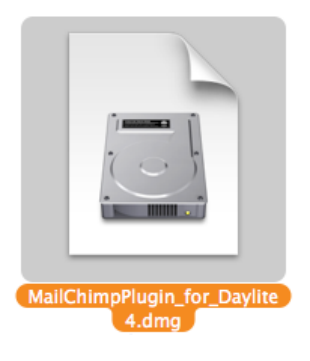

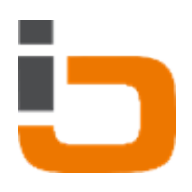

5. Öffnen Sie die Datei 'mailchimpplugin.daylite-plugin'

| 00 | MailChimp Plugin for Daylite 4     |        |
|----|------------------------------------|--------|
| ×  | 1 von 1 ausgewählt                 |        |
|    |                                    |        |
|    | Double click to install:           |        |
|    | mailchimpplugin.daylite-<br>plugin |        |
|    | <b>bsx</b> p                       | pertiz |

6. Bestätigen Sie die folgende Meldung mit 'Install'

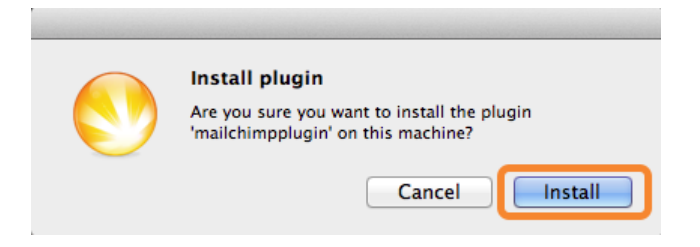

7. Um die Installation abzuschließen, klicken Sie auf 'Restart Daylite'

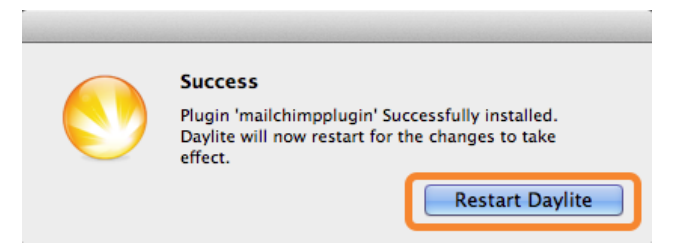

8. Das Plugin ist nun installiert. Um das Plugin nutzen zu können, müssen Sie noch einige Schritte zur Einrichtung vornehmen. Mehr dazu finden Sie im folgenden Kapitel '<u>Lizenzierung</u>'.

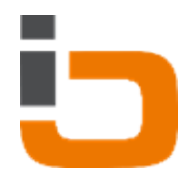

#### Lizenzierung

Um das Daylite Mailchimp Plugin nutzen zu können, benötigen Sie eine gültige Lizenz. Sofern Sie noch keine Lizenz erworben haben (das Plugin jedoch bereits installiert haben), können Sie wie folgt vorgehen:

- 1. Starten Sie Daylite.
- 2. Wählen Sie im Menü 'Plugins' --> 'MailChimp' --> 'Settings...'.

| Plugins | Window  | Help                  |
|---------|---------|-----------------------|
| MailCh  | imp 🕨 🕨 | Update with MailChimp |
|         |         | Settings              |

3. Klicken Sie auf 'Purchase MailChimp Plugin'.

| MailChimp Plugin for Daylite                     |                                     |
|--------------------------------------------------|-------------------------------------|
| Exchange data between Daylite and MailChimp.     |                                     |
| Copyright 2011, iOSXpert Limited. All rights res | served.                             |
| Add license                                      | arrenting Videos I forst arrenter & |
| License:                                         |                                     |
| Name:                                            |                                     |
| E-Mail:                                          |                                     |
|                                                  | Add                                 |
| Purchase MailChimp Plugi                         | Send feedback                       |
|                                                  |                                     |

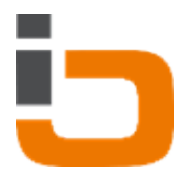

4. Es öffnet sich eine Email, in welcher Sie uns Ihre Kaufabsicht für Lizenzen mitteilen können.5. Tragen Sie die Daten in die Textfelder ein und klicken Sie auf 'Add'

|                                                                              | Lists Connection License             | )             |
|------------------------------------------------------------------------------|--------------------------------------|---------------|
|                                                                              |                                      |               |
| MailChimp Plugin for<br>Version 2.0 (66)<br>Exchange data between Daylite an | Daylite<br>d MailChimp.              |               |
| Copyright 2011, iOSXpert Limited.                                            | All rights reserved.                 |               |
| Add license                                                                  | C Screenfine Videos   Ferefor        |               |
| License:                                                                     | The second second beauties to market |               |
| Name:                                                                        |                                      |               |
| E-Mail:                                                                      |                                      |               |
|                                                                              |                                      | Add           |
| Purchase MailChimp Plugi                                                     |                                      | Send feedback |
|                                                                              |                                      | Close         |

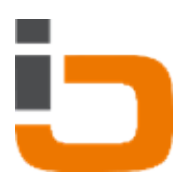

## Benutzung

### Einrichtung des notwendigen API Key

Damit das MailChimp Plugin mit dem MailChimp Webservice arbeitet, müssen Sie einen speziellen API Key in den Plugineinstellungen hinzufügen.

Dafür führen Sie bitte die folgenden Schritte aus:

- 1. Besuchen Sie '<u>www.mailchimp.com</u>'
- 2. Falls Sie noch nicht registriert sind, so registrieren Sie sich nun
- 3. Loggen Sie sich mit Ihren Accountdaten ein
- 4. Klicken Sie links im Menü auf Ihren Accountname

|                | Dashboard                                             |
|----------------|-------------------------------------------------------|
|                | Recent Campaigns                                      |
|                | Weihnachtsgruß 🔻 View Report                          |
| U USAPERIDIZ F | Recipients · List: ASDF Newsletter · Delivered: 12/10 |
| Campaigns      | 1 Opens                                               |
| Lists          | List avg                                              |
| all Reports    | Industry avg                                          |
| Autoresponders | List Growth                                           |
| Q Search       | All Lists V Subscribes Import                         |

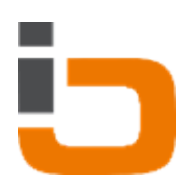

5. Klicken Sie auf 'Account Settings'

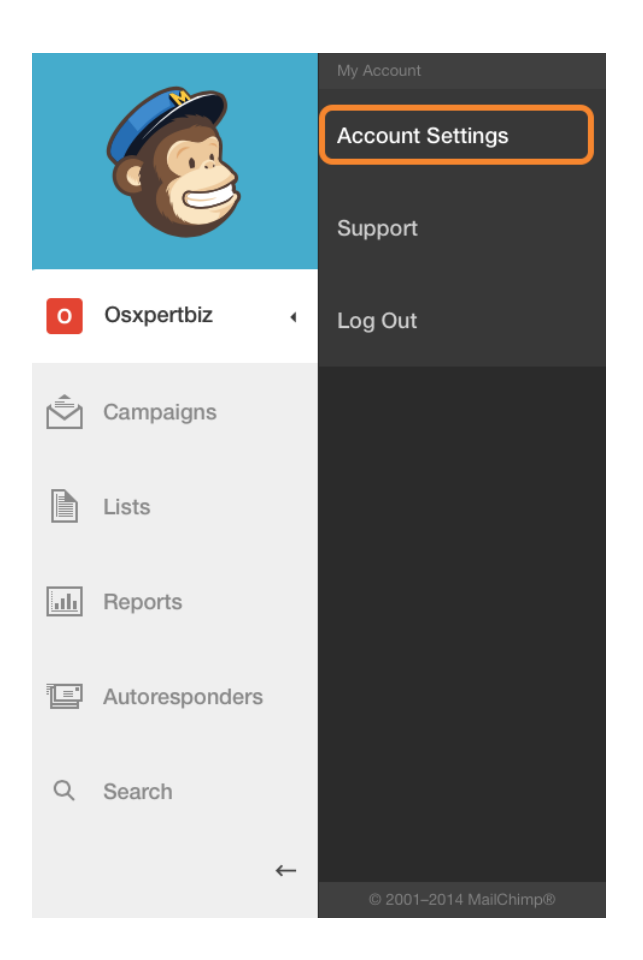

6. Navigieren Sie zu 'Extras' -> 'API keys'

|              | Account<br>osxpertbiz                   |                    |
|--------------|-----------------------------------------|--------------------|
| O Osxpertbiz | Account settings - My profile Billing - | Extras - Rewards - |
|              | Assessment relevant Francisco Francisco | Integrations       |
| Campaigns    | Account plan: Forever Free              | API keys           |
|              | Subscribers                             | Registered apps    |
| Lists        |                                         | Add-ons 00 sends r |
| III Reports  | Plans & Credits                         | Co-branding        |

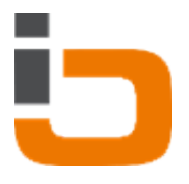

7. Markieren Sie den erhaltenen Key und kopieren Sie ihn mit der Tastenkombination <cmd \$> + <c>

#### Your API keys

API keys provide full access to your MailChimp account, so keep them like a secret. <u>Tips on keeping API keys safe</u>. Mandrill API Keys

| Created               | User               | Label    | API Key | QR Code | i Status |
|-----------------------|--------------------|----------|---------|---------|----------|
| Dec 10, 2013 04:08 am | osxpertbiz (owner) | Schulung | 07f8    | QR      | Disable  |

8. Starten Sie Daylite.

9. Wählen Sie im Menü 'Plugins' --> 'MailChimp' --> 'Settings...'.

| Plugins | Window  | Help                  |
|---------|---------|-----------------------|
| MailCh  | imp 🕨 🕨 | Update with MailChimp |
|         |         | Settings              |

10. Klicken Sie auf 'Connection' und fügen den zuvor generierten API Key mit der Tastenkombination <cmd #> + <v> ein.

11. Bestätigen Sie die Eingabe mit dem Button 'Save'

| API Key: ecd583e5f439c17ac | 1       |  |
|----------------------------|---------|--|
| In [MattChimp] Daylite     |         |  |
|                            |         |  |
|                            |         |  |
|                            |         |  |
|                            |         |  |
|                            |         |  |
|                            |         |  |
|                            |         |  |
|                            |         |  |
|                            |         |  |
|                            |         |  |
|                            |         |  |
|                            |         |  |
|                            |         |  |
|                            |         |  |
|                            | _       |  |
| Save                       | Discard |  |
|                            |         |  |
|                            |         |  |

### Listen im MailChimp Plugin hinzufügen

Um eine neue Liste in den Einstellungen des MailChimp Plugins hinzuzufügen, ist es wichtig, dass Sie wie im <u>Kapitel zuvor</u> beschreiben, den API Key festgelegt haben.

- 1. Wählen Sie im Menü 'Plugins' --> 'MailChimp' --> 'Settings...'.
- 2. Klicken Sie im Bereich 'Lists' auf den Button 'Add list'.

| Testiste  | *           | Add list Remove lis |
|-----------|-------------|---------------------|
| Merge Tag | Description | Field in Daylite    |
|           |             |                     |
|           |             |                     |
|           |             |                     |
|           |             |                     |
|           |             |                     |
|           |             |                     |

3. Wählen Sie die gewünschte Liste im PopUp-Menü aus und klicken Sie auf 'Add'.

| Coloct lic | Tastlis | te MC1 1 |   | Add | Discord |
|------------|---------|----------|---|-----|---------|
| Select lis | resuis  | te MCI.I | • | Add | Discaru |

Für die ausgewählte Liste wird eine Gruppe in Daylite mit dem Namen '[MailChimp] <lhr Listenname>' sowie zwei Untergruppen angelegt. Die erste Untergruppe 'Errors' dient zur Aufnahme von Kontakten bei den bei der Übertragung zu MailChimp ein Fehler aufgetreten ist. Die zweite Untergruppe 'Unsubscribers' dient zur Aufnahme von Kontakten, welche sich per MailChimp aus der

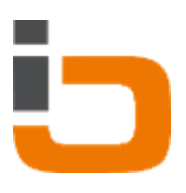

entsprechenden Liste ausgetragen haben.

### Kontakte zu MailChimp Liste hinzufügen

Das Mailchimp Plugin legt beim hinzufügen einer Liste automatisch eine neue Gruppe namens '[MailChimp] <|hr Listenname>' in Daylite an. In diese Liste können Sie die Kontakte ziehen, welche Sie an Ihre MailChimp-Liste senden möchten.

Gehen Sie dazu wie folgt vor:

1. Starten Sie Daylite.

2. Markieren Sie die gewünschten Personen, die der MailChimp-Liste hinzugefügt werden sollen.

3. Ziehen Sie die ausgewählten Personen auf 'All Groups'. Nach 2 Sekunden wechselt die Ansicht zu 'All Groups'.

4. Ziehen Sie die Kontakte dann in die Gruppe '[MailChimp] < Ihr Listenname>'.

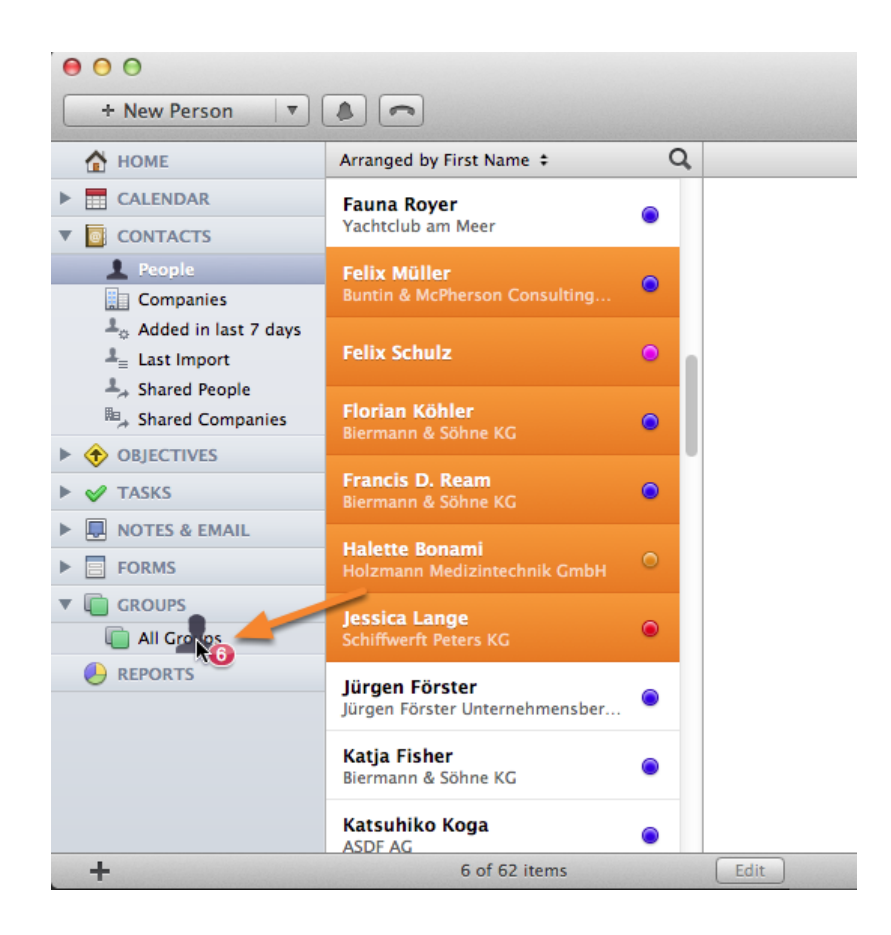

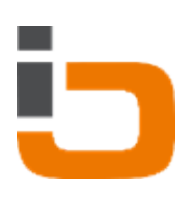

| <ul> <li>O</li> <li>O</li></ul> |                           |            |
|----------------------------------------------------------------------------------------------------|---------------------------|------------|
| 🚹 номе                                                                                                    | Arranged by Name ‡        | Q          |
| CALENDAR                                                                                                    | [MailChimp] Testliste     | <b>1</b> 6 |
| People                                                                                                    | Errors                    | •          |
| ▲ Added in last 7 days ▲ Last Import                                                                                                    | Unsubscribed              |            |
| Shared Companies                                                                                                    | Mailing Persönlichkeitst  | rain 🔘     |
| <ul> <li>OBJECTIVES</li> <li>TASKS</li> </ul>                                                                                                    | Marketing Kampagne 20     | 12 💿       |
| INOTES & EMAIL     FORMS                                                                                                    | Teilnehmer Vortrag Visio  | on S 🔘     |
| GROUPS     All Groups                                                                                                    | TN "Persönlichkeitstraini | ing f 🔘    |
| REPORTS                                                                                                    |                           |            |
|                                                                                                    |                           |            |
|                                                                                                    |                           |            |
| +                                                                                                    | 5 items                   | Edit       |

5. Wählen Sie im Menü 'Plugins' --> 'MailChimp' --> 'Update with Mailchimp' klicken.

| Daylite | File | Edit | View | Plugins | Window | Help                              |
|---------|------|------|------|---------|--------|-----------------------------------|
|         |      |      |      | MailCh  | imp ►  | Update with MailChimp<br>Settings |

6. Wählen Sie die gewünschte Liste aus und klicken Sie auf OK.

| MailChimp Pl      | ugin                     |
|-------------------|--------------------------|
| Please select the | list you like to update: |
| Testliste         | ;                        |
|                   | Cancel Cancel OK         |

### Informationen von neuen (Un-)Subscribern abrufen

Per Knopfdruck kann man die Daylite-Gruppe '[MailChimp] <lhr Listenname>' aktualisieren. Auf diese Weise werden zum einen neue Subscriber-Kontakte zur Daylite-Gruppe hinzugefügt und zum anderen weggefallene Unsubscriber-Kontakte entfernt. Die Funktion gleicht also immer die Daylite-Gruppe mit der aktuellen MailChimp-Liste ab.

Um eine solche Aktualisierung durchzuführen, gehen Sie wie folgt vor:

- 1. Wählen Sie in Daylite im Menü 'Plugins' --> 'MailChimp' --> 'Update with Mailchimp'.
- 2. Wählen Sie anschließend die gewünschte Liste und klicken Sie auf OK.

Diese Aktion führt zu folgendem Dialogfenster (Beispiel):

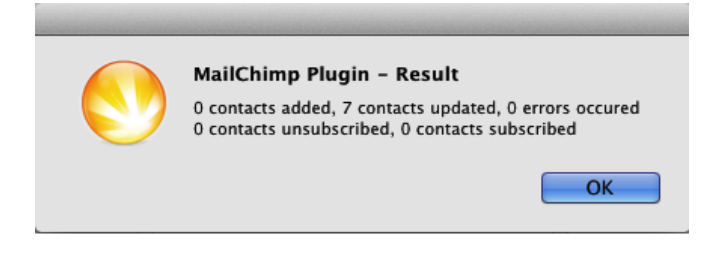

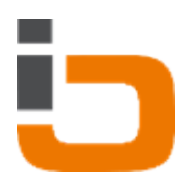

#### Nutzung von Merge Keys

MailChimp bietet eine Konfiguration personalisierter Merge Keys. Sollte Ihnen der Begriff der Merge Keys fremd sein, so informieren Sie sich bitte unter <u>www.mailchimp.com</u>.

Haben Sie für Ihre Liste bereits einen oder mehrere Merge-Keys auf <u>www.mailchimp.com</u> angelegt, so können Sie diese wie folgt in Daylite verwalten:

- 1. Starten Sie Daylite
- 2. Wählen Sie in Daylite im Menü Plugins' --> 'MailChimp' --> 'Settings...'.

| Plugins | Window  | Help                  |
|---------|---------|-----------------------|
| MailCh  | imp 🕨 🕨 | Update with MailChimp |
|         |         | Settings              |

3. Wählen Sie im Bereich 'Lists', die Liste aus für die Sie Merge Keys festlegen möchten

| In DisaliChinesel Davidse |             | Add list         |
|---------------------------|-------------|------------------|
| Merge Tag                 | Description | Field in Daylite |
|                           |             |                  |
|                           |             |                  |
|                           |             |                  |
|                           |             |                  |
|                           |             |                  |
|                           |             |                  |
|                           |             |                  |
|                           |             |                  |
|                           |             |                  |

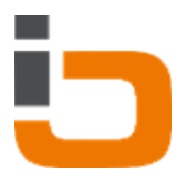

4. Ein Klick auf den Button 'Reload merge keys' aktualisiert die Liste mit Ihren auf <u>www.mailchimp.com</u> festgelegten Merge Keys.

|                          | Lists Connection | License                             |             |
|--------------------------|------------------|-------------------------------------|-------------|
|                          |                  | <ul> <li>(0.000 mm) 0.00</li> </ul> |             |
| Selected list: Testliste | *<br>*           | Add list                            | Remove list |
| Merge Tag                | Description      | Field in Daylite                    |             |
|                          |                  |                                     |             |
|                          |                  |                                     |             |
|                          |                  |                                     |             |
|                          |                  |                                     |             |
|                          |                  |                                     |             |
|                          |                  |                                     |             |
|                          |                  |                                     |             |
| Reload merge keys        |                  |                                     | Save        |

5. Wählen Sie die gewünschten Merge Keys und wählen Sie unter 'Field in Daylite' das gewünschte Daylite Feld aus, in welches der Merge Key geschrieben werden soll.6. Klicken Sie auf 'Save'

| S    | elected list: Testliste       | MC1.1 ‡                       | Salutation<br>Individual Salutation                                                                                                    |
|------|-------------------------------|-------------------------------|----------------------------------------------------------------------------------------------------|
|      | Merge Tag<br>STREET           | Description<br>Street         | Tagline<br>Default Address Street                                                                                                    |
|      | POSTALCODE<br>CITY<br>COUNTRY | PostalCode<br>City<br>Country | <ul> <li>Default Address Postalcode</li> <li>Default Address City</li> <li>Default Address State</li> <li>Default Address Country</li> <li>Default Primary Phone</li> <li>Default Secondary Phone</li> <li>Extra 1</li> <li>Extra 2</li> <li>Extra 3</li> <li>Extra 4</li> </ul> |
| Relo | oad merge keys                |                               | Extra 6<br>Extra 7<br>Extra 8<br>Extra 9                                                                                                    |

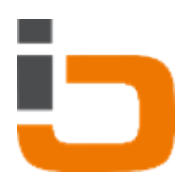

## Sonstige Informationen

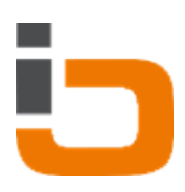

#### Fragen, Probleme, oder Bedarf an weiteren Informationen

#### iOSXpert

Bei Fragen, Problemen, oder Bedarf an weiteren Informationen stehen wir Ihnen gerne telefonisch oder schriftlich zur Verfügung!

OSXpert Limited Niederlassung Deutschland

hallo@iosxpert.biz

Folgen Sie uns auf twitter http://twitter.com/iosxpertbiz

-----

Business auf Mac und iPhone

\_\_\_\_\_

Sitz: Weiser Straße 32, 56170 Bendorf (bei Koblenz) Büro: Engerser Straße 59, 56170 Bendorf

Fon: +49 2622 978 0000 Fax: +49 2622 978 0009

Webseiten: <u>http://www.iosxpert.biz</u> - B2B-Lösungen OS X & iOS <u>http://www.daylite.biz</u> - CRM für OS X & iOS

-----

Geschäftsführer/Director: Alf Ruppert

UST-ID: DE266289236 (Finanzamt Koblenz), HRB 21789 Zuständiges Registergericht: Koblenz AGBs: <u>www.iosxpert.biz/AGBs</u>